# MEXCBTを使ってみよう! \*\*\*\* MEXCBTを使ってみよう!

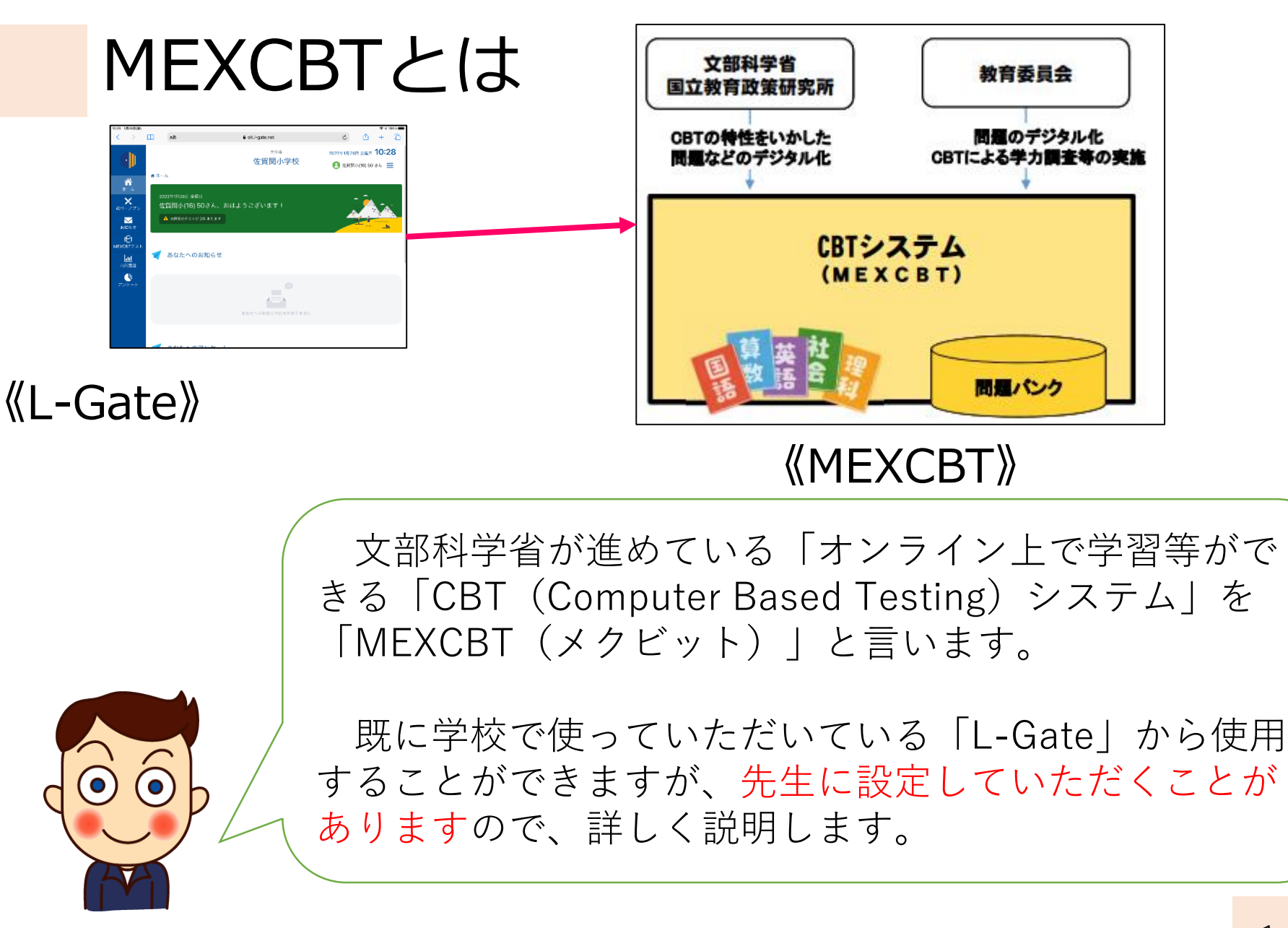

#### 先生が設定すること

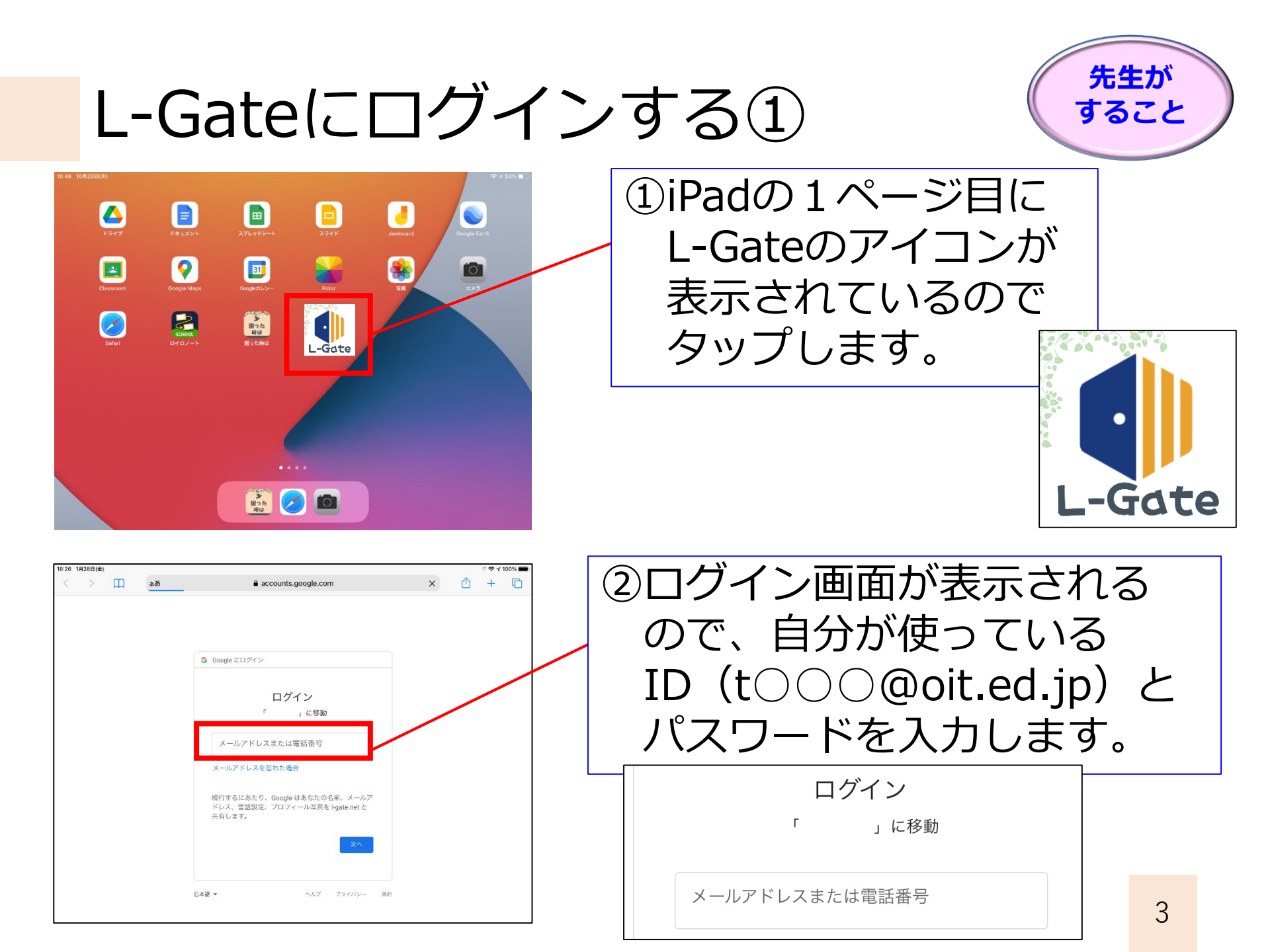

L-Gateにログインする②

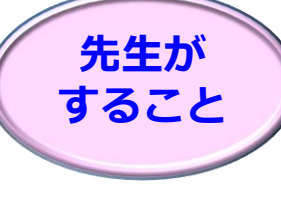

| ~    | クラスを選択 | ~ | 出席番 | 号 |  |
|------|--------|---|-----|---|--|
| クラス  | を選択    |   | ~   |   |  |
| 1年1組 |        |   |     |   |  |
| 2年1組 |        |   |     |   |  |
| 3年1組 | l      |   |     | 1 |  |
| 4年1組 | 4年1組   |   |     |   |  |
| 5年1組 | 5年1組   |   |     |   |  |
| 6年1組 |        |   |     |   |  |
| あおぞ  | 6      |   |     |   |  |
|      |        |   |     |   |  |

| :03 1月28日(金)                                    |          |               |                     |                          |                |                   | <b>?</b> 11 | 00% 🔳   |
|-------------------------------------------------|----------|---------------|---------------------|--------------------------|----------------|-------------------|-------------|---------|
| < > [                                           | m        | að            | e oit               | t.I-gate.net             | S              | Û                 | +           | 0       |
| 🌸 一該知特性別読み                                      | み書き支援一 2 | マイル式 プレ漢字プリント | -   NPO法人 スマイル・プラネッ | ▶ 🛛                      | 🚺 ホーム - L-Gate |                   |             |         |
|                                                 |          |               |                     | <sub>大分市</sub><br>佐賀関小学校 | 2022年1月28日     | 日 金曜日<br>小(16) 49 | 15:0        | /3<br>≡ |
| ペ<br>ホーム<br>X<br>数材・アプリ                         | 希 ホーム    | あなたについて教え     | てください               | -                        |                | 1                 |             |         |
| ☆知らせ<br>お知らせ<br>I <mark>C</mark> I<br>IEXCBTテスト | クラス      | と出席番号         | 2021年度              | ◆ クラスを選択                 | ▼ 出席番号         |                   |             |         |
| <u>」山</u><br>利用履歴                               |          |               | 1                   | 年1組<br>年1組               |                |                   |             |         |
| アンケート                                           |          |               | 3                   | 年1組<br>年1組               | 保存する           |                   |             |         |
|                                                 |          |               | 5<br>6<br>-         | 年1組<br>年1組               | - 82           |                   |             |         |
|                                                 | 4        | <u>おわたへのア</u> |                     | 0.00                     |                |                   |             |         |

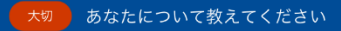

| クラスと出席番号 | 2021年度 | ~ | 6年1組            | ~ | 出席番号   |
|----------|--------|---|-----------------|---|--------|
| クラスと出席番号 | 2021年度 | ~ | 5年1組<br>+ 所属を追加 | v | 12 茶番号 |
|          |        |   |                 |   | 保存する   |

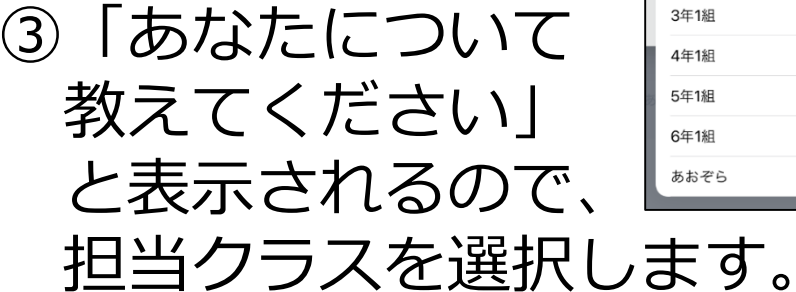

④「+所属を追加」を 押すと、他の学年や 学級も追加できます。

【問題を出すには】 ここで登録した学年・クラスに対し て、問題を出すことができます。 複数のクラスを担当している場合は、 ここで登録しておきましょう。

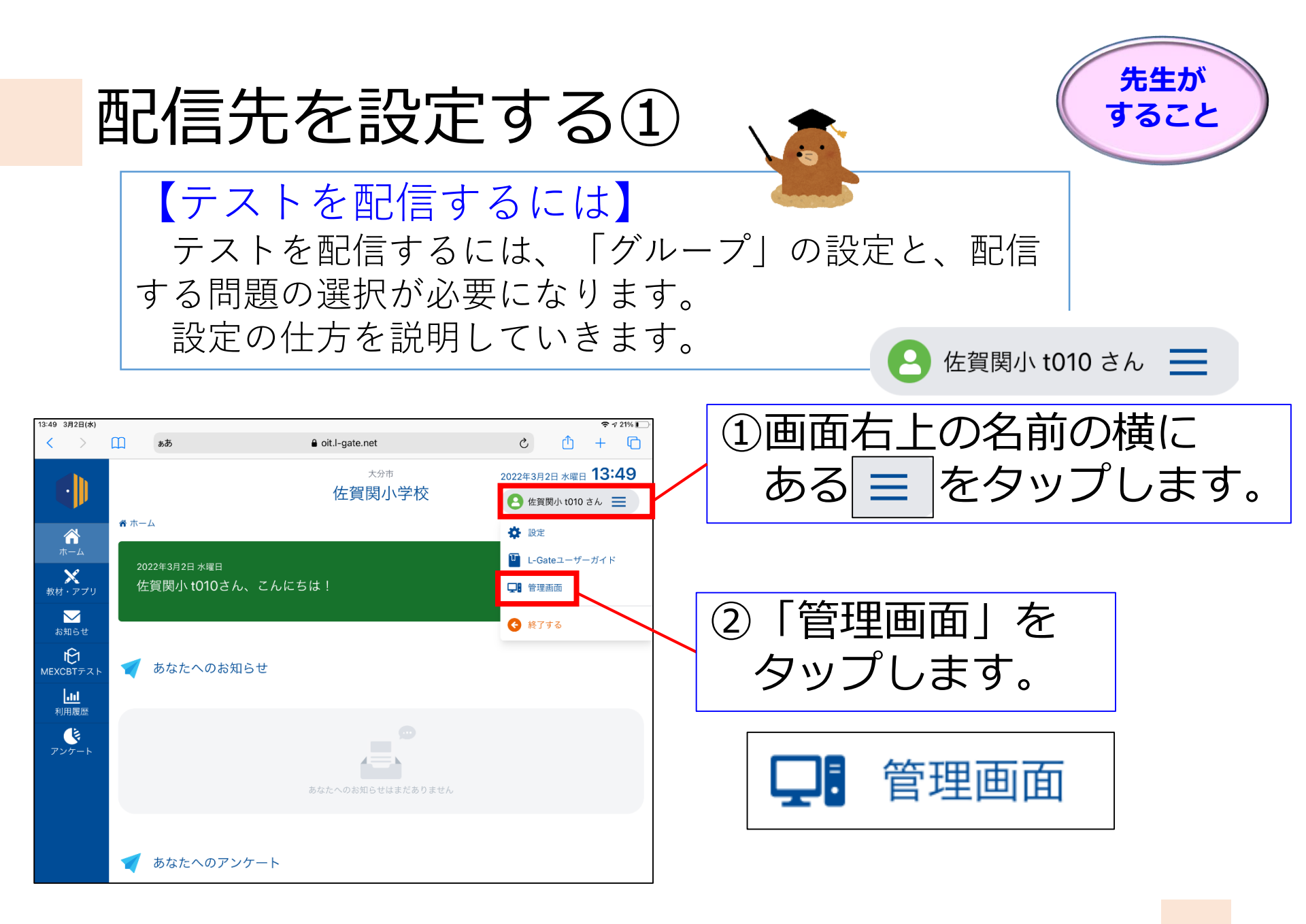

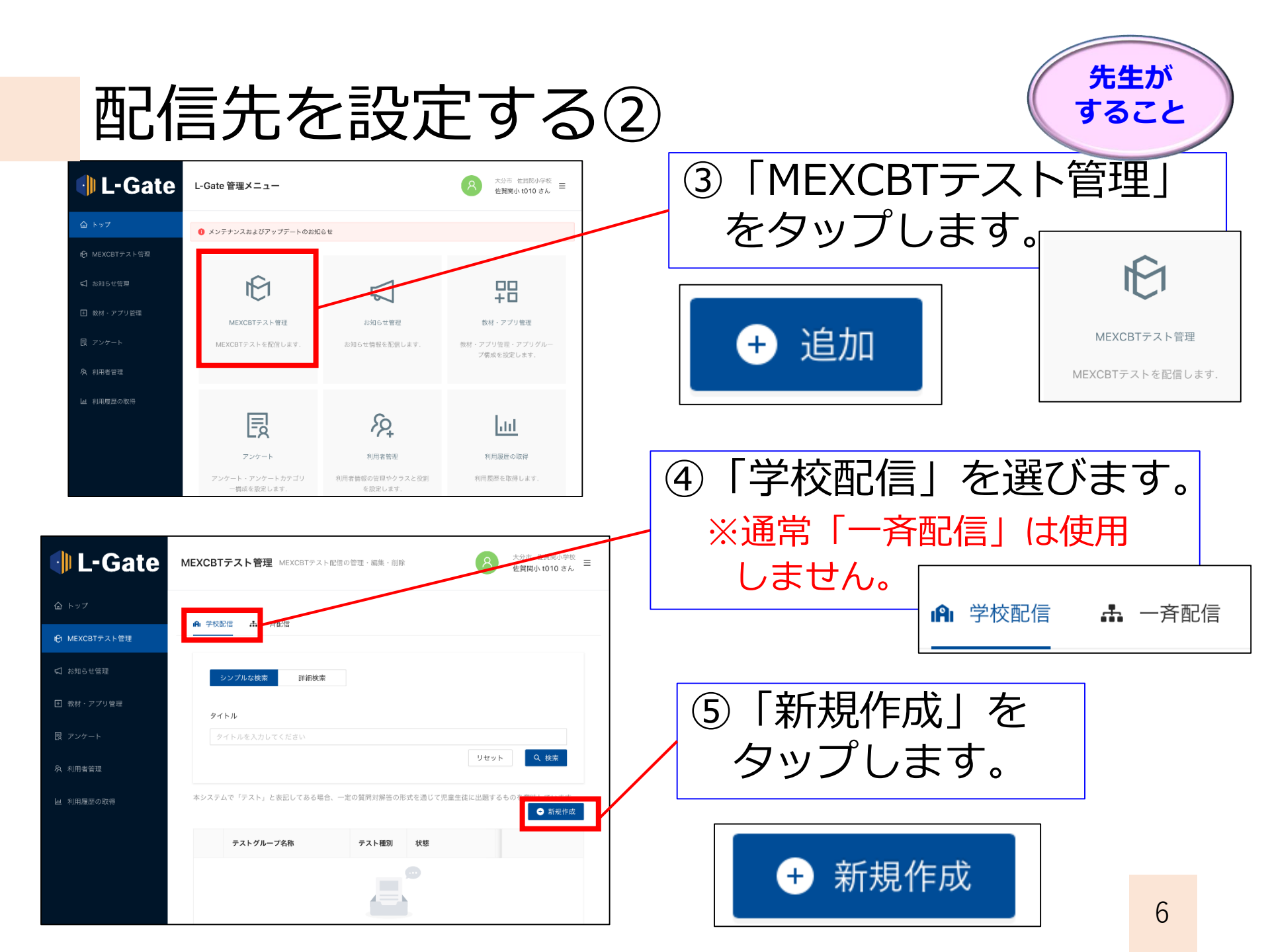

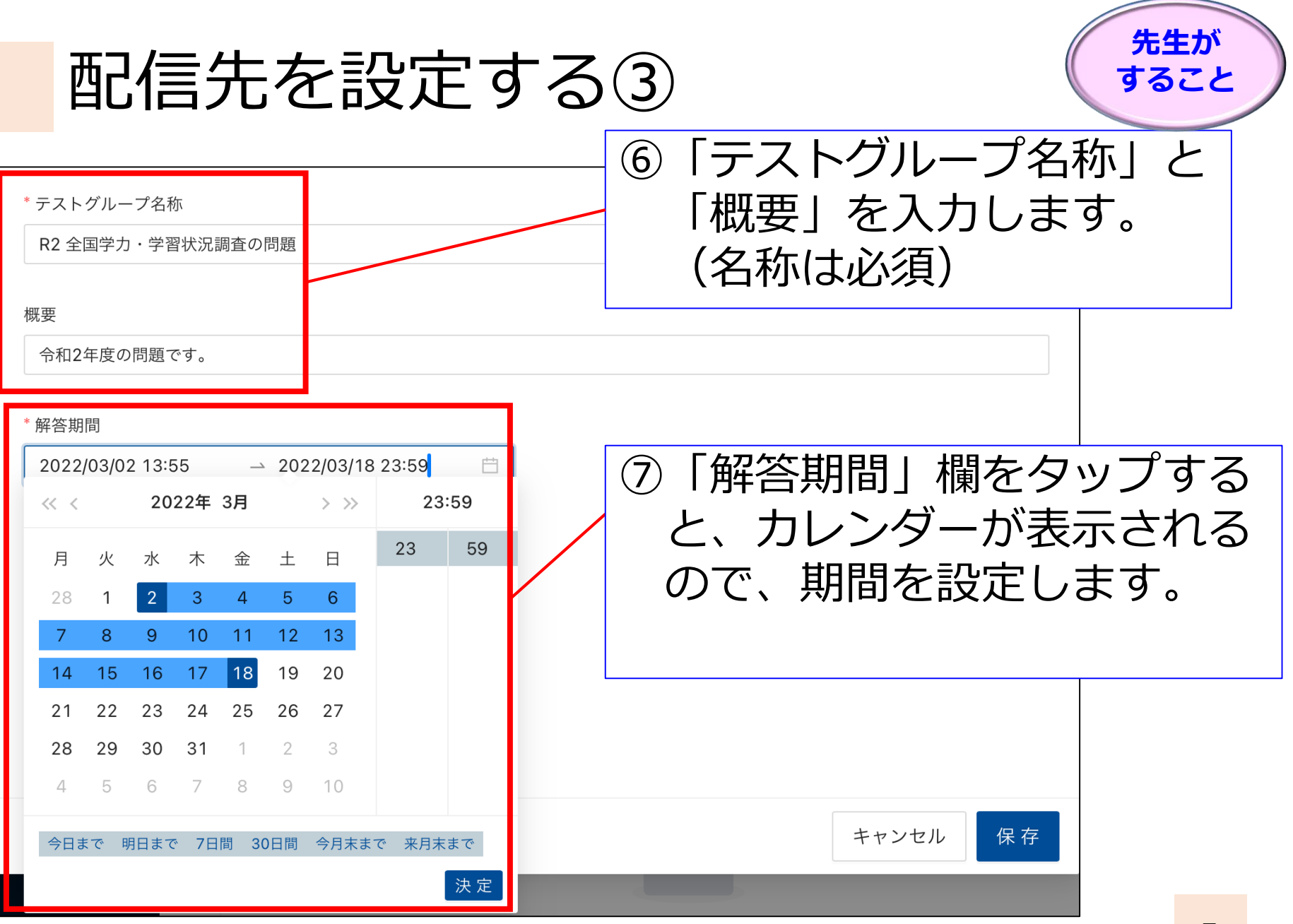

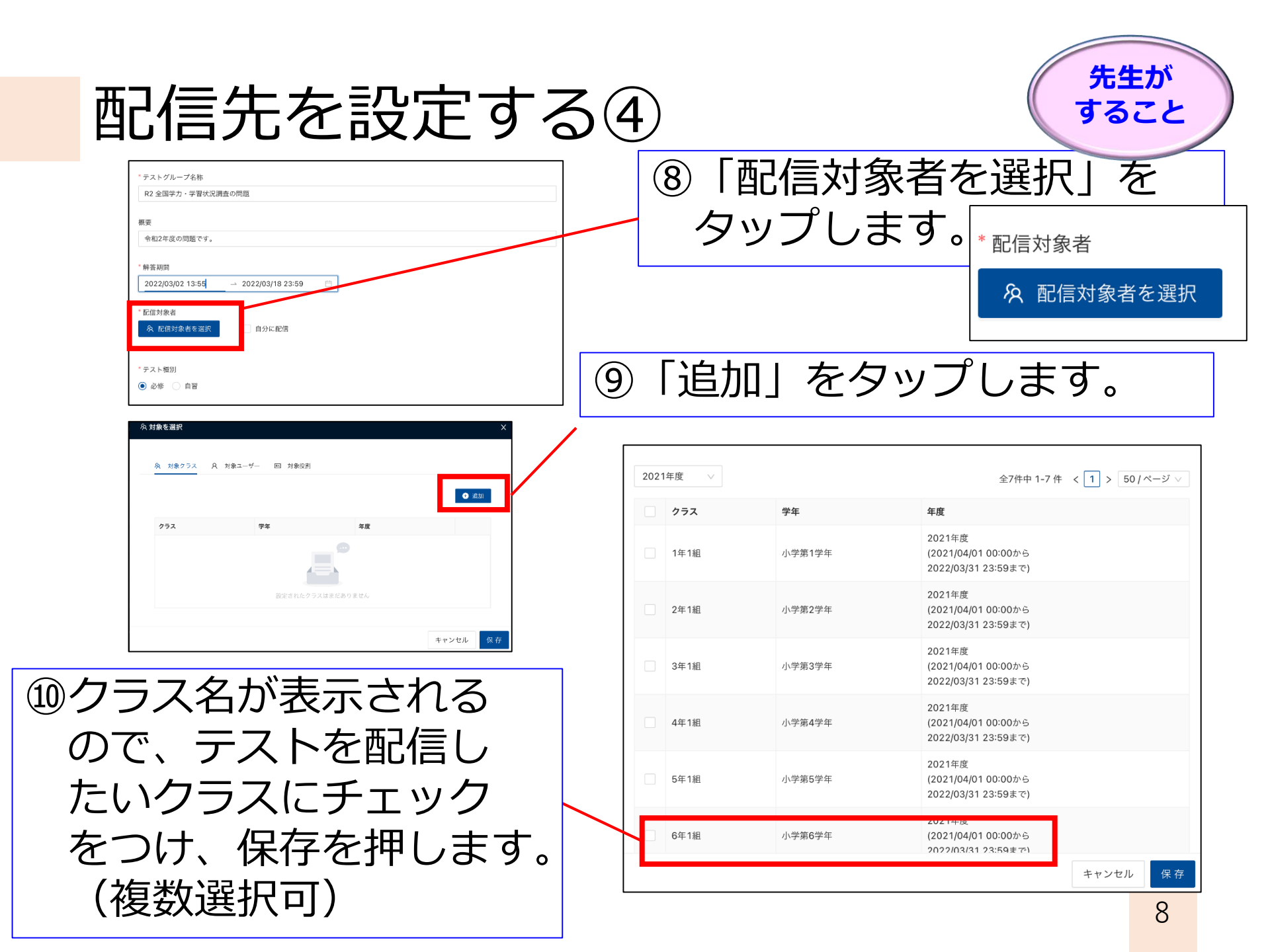

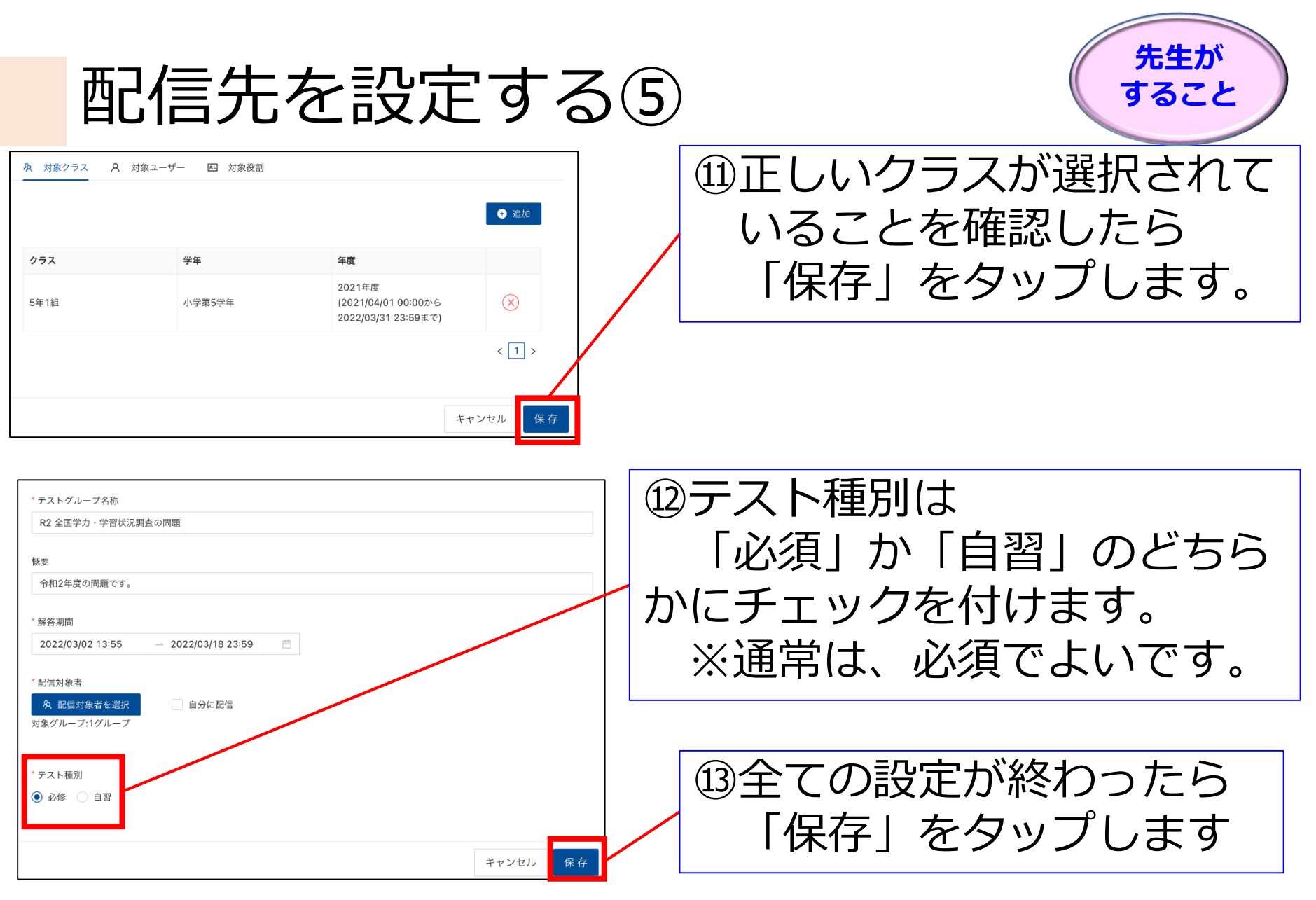

これで、配信するグループが確定しました。

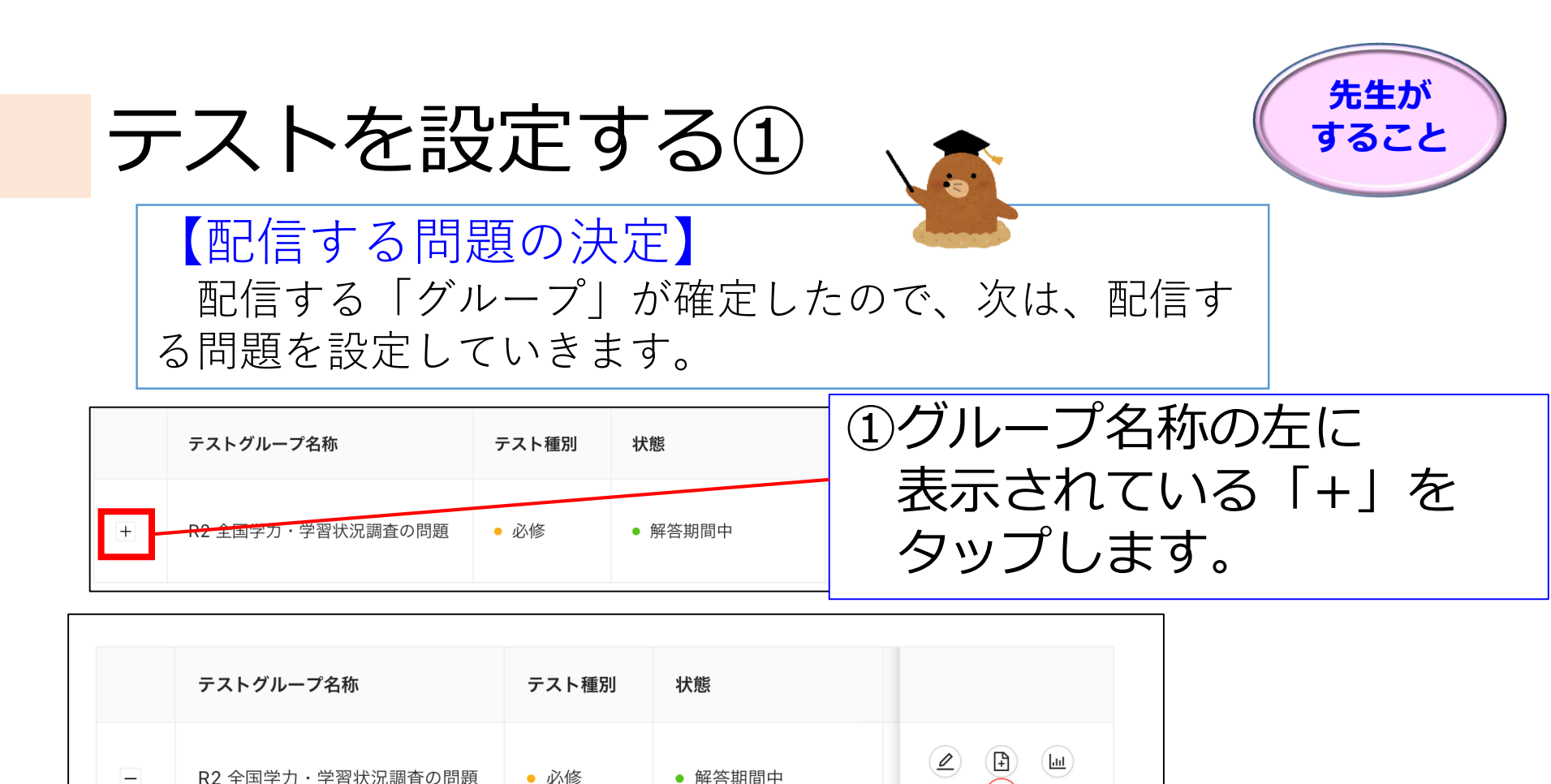

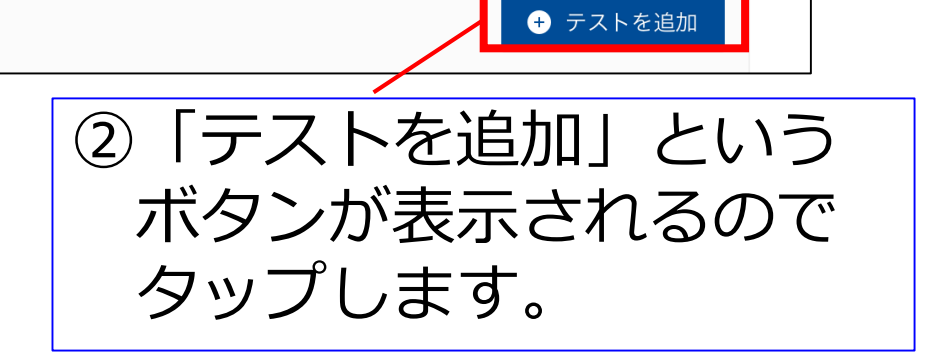

| テスト                                                                                                    | を設                                                                                                    | 定する             | <ul> <li> <sup>先生が</sup>すること          </li> <li> <sup>問題の種類 ※必須</sup> <sup>文部科学省_全国学力調査問題</sup> </li> <li>             ③様々な条件で、問題を検索す         </li> </ul>                                                                                                    |
|----------------------------------------------------------------------------------------------------|----------------------------------------------------------------------------------------------------|-----------------|----------------------------------------------------------------------------------------------------|
| 問題使案<br>問題の種類 ≋∂須<br>文部科学省 全国学力調査問題                                                                                                  | 形式 ※必須                                                                                                    | 2 複数問題形式 一問一答形式 | ることが可能です。                                                                                                    |
| 学年<br>級 ✓                                                                                                    | 教科                                                                                                    | ×               |                                                                                                    |
| <b>タイトル</b> フリーワードで検索 例:令和3年度                                                                                                    |                                                                                                    |                 | - 今回は   文部科字省 全国字力                                                                                                    |
|                                                                                                    | :ット (検索)                                                                                                    |                 |                                                                                                    |
|                                                                                                    | 閉じる                                                                                                    |                 | 調省問題 で検索をしてみます。                                                                                                    |
|                                                                                                    |                                                                                                    |                 |                                                                                                    |
|                                                                                                    |                                                                                                    |                 |                                                                                                    |
| 14:02 3月2日(水)                                                                                                    | roxy mexcht mext ao in                                                                                                    | è. ф. +         | 111 ①問題―覧が表示されます                                                                                                    |
|                                                                                                    |                                                                                                    | © MEYORT        |                                                                                                    |
| MEACEIFXY管理 - L-Gate                                                                                                    | El constante de la constante de la constante d | ICI MEACHI      | 「問題情報」をクップする                                                                                                    |
|                                                                                                    |                                                                                                    |                 |                                                                                                    |
| 問題一覧                                                                                                    |                                                                                                    | 全115件 1 2 >>    | レ問題がプレビューまテレ                                                                                                    |
| 利用する問題をチェックし、選択ポタンを押してください。(選択できる問                                                                                                   | ]題は10個までとなります)                                                                                                    | 平叔数:0/10        | この思バノレヒューな小                                                                                                    |
| No. タイトル                                                                                                    | 学年 教科                                                                                                    | 級 問題情報 解説情報     | $\rightarrow \rightarrow \rightarrow + \neq$                                                                                                    |
| 1 全国学力・学習状況調査 令和元年 小6 国語     2 会同学力・学習状況調査 合和2年 小6 国語                                                                                | 小学6年 国語                                                                                                    |                 |                                                                                                    |
| 2 主国子ガ・学習状況調査 予和2年 小6 国語     3 全国学力・学習状況調査 平成30年 小6 国語A                                                                              | 小学6年 国語                                                                                                    |                 |                                                                                                    |
| 4         全国学力・学習状況調査 平成30年 小6 国語B                                                                                                   | 小学6年 国語                                                                                                    |                 |                                                                                                    |
| 5 全国学力·学習状況調査 平成25年 小6 国語A                                                                                                    | 小学6年 国語                                                                                                    |                 | ※筆文は、ご内性クリック意たはタップして入力してください。                                                                                                    |
| 6 全国学力・学習状況調査 平成25年 小6 国語B                                                                                                    | 小学6年 国語                                                                                                    |                 |                                                                                                    |
| 7 全国学力・学習状況調査 平成26年 小6 国語A                                                                                                    | 小学6年 国語                                                                                                    |                 |                                                                                                    |
| 8         全国学力・学習状況調査 平成26年 小6 国語B                                                                                                   | 小学6年 国語                                                                                                    |                 |                                                                                                    |
| 9 全国学力・学習状況調査 平成27年 小6 国語A                                                                                                    | 小学6年 国語                                                                                                    |                 |                                                                                                    |
| 10         全国学力・学習状況調査         平成27年         小6         国語B           11         会団営力・学習状況調査         平成29.5年         小6         国語 5 | 小学6年 国語                                                                                                    |                 |                                                                                                    |
|                                                                                                    | 小子0千 国語<br>小学6年 国語                                                                                                    |                 | <pre>control control c</pre> |
| 13         全国学力・学習状況調査         平成29年         小6         国語A                                                                          | 小学6年 国語                                                                                                    |                 | and Control of Control of Control       |
| 14         全国学力・学習状況調査         平成29年         小6         国語 B                                                                         | 小学6年 国語                                                                                                    |                 | ·소수··전해 등 것(발구요) 유가 등 대부지를 해보았다. 것 같 물건값이 물건을 들었을 것 같 것 것입니다. 물건을 들었을 것 같 것 것입니다. 문제가 가지 않는 것 같 물건을 들었다. 것 같 물건을 들었다. 것 같 것 같 것 같 것 같 것 같 것 같 것 같 것 같 것 같 물건 것 같 것 같 것 같 것 같 것 같 것 같 것 같 것 같 것 같 것                                                                                                    |
| 15 全国学力・学習状況調査 令和3年 小6 国語                                                                                                    | 小学6年 国語                                                                                                    |                 |                                                                                                    |
| 16 全国学力・学習状況調査 平成22年 小6 国語A                                                                                                    | 小学6年 国語                                                                                                    | e e             |                                                                                                    |
| - 17 ム田尚市、母羽中辺唱画 立はつりな 小さ 回味り                                                                                                    | 小尚企在 国际                                                                                                    |                 |                                                                                                    |
| 選択                                                                                                    | (閉じる)                                                                                                    | 1 2 >>          |                                                                                                    |

| 果  |
|----|
| 可能 |
| 可能 |
|    |

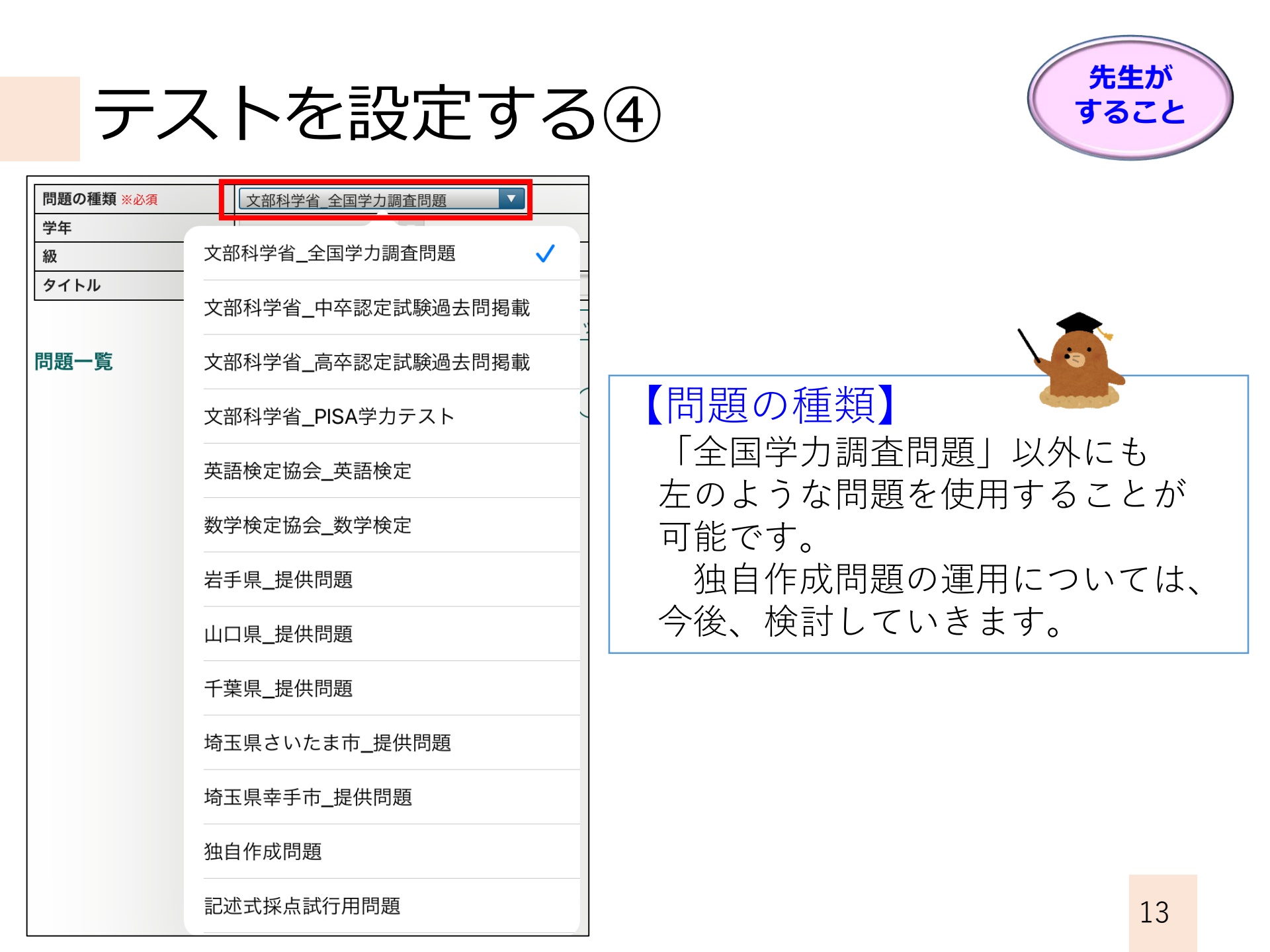

### 児童生徒がテストを受ける

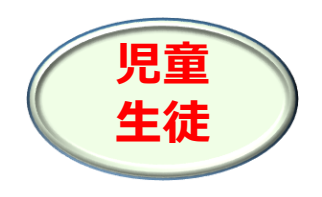

# L-Gateにログインする①

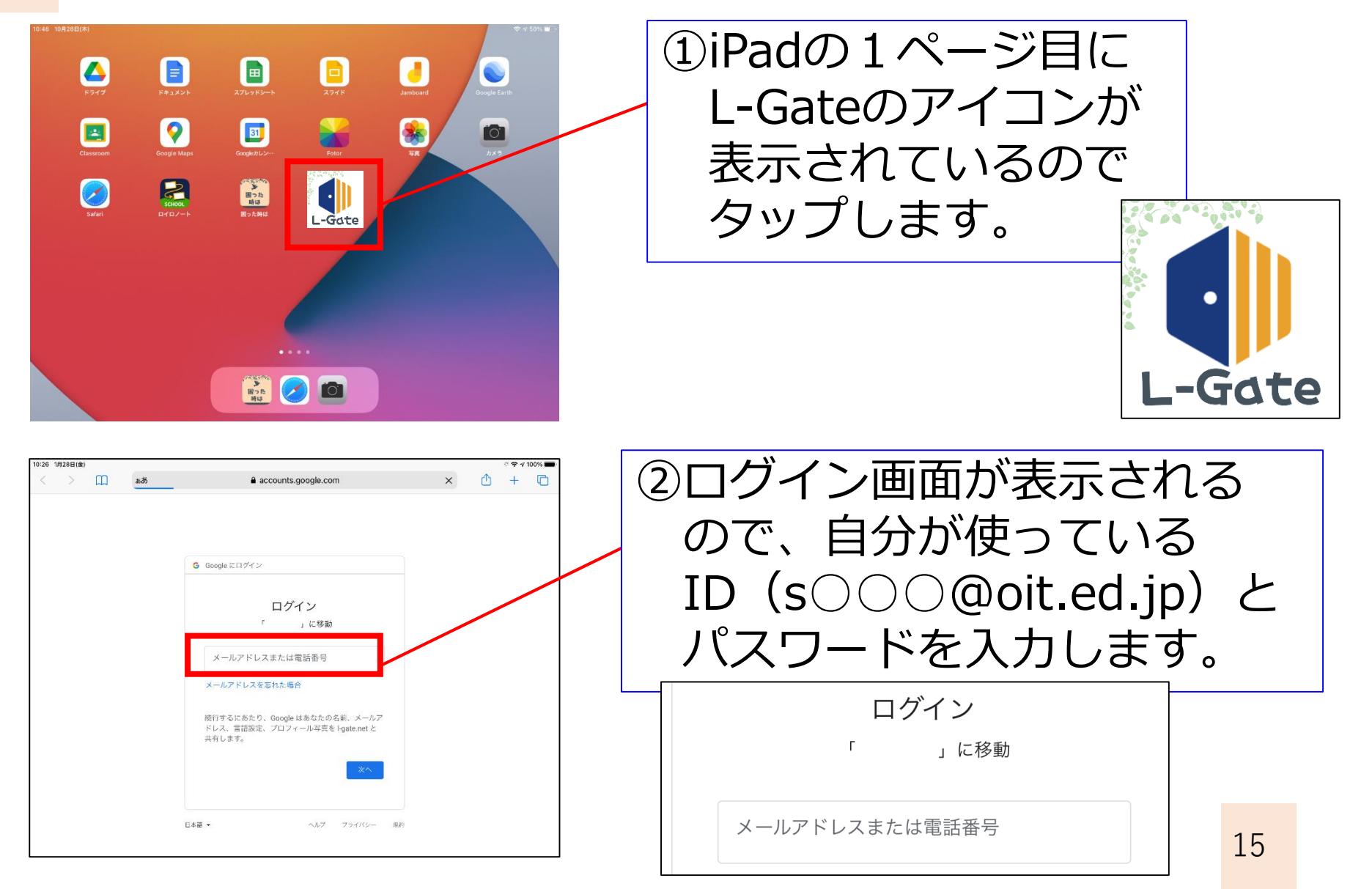

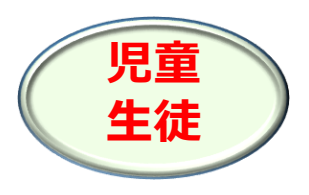

# テストを受ける①

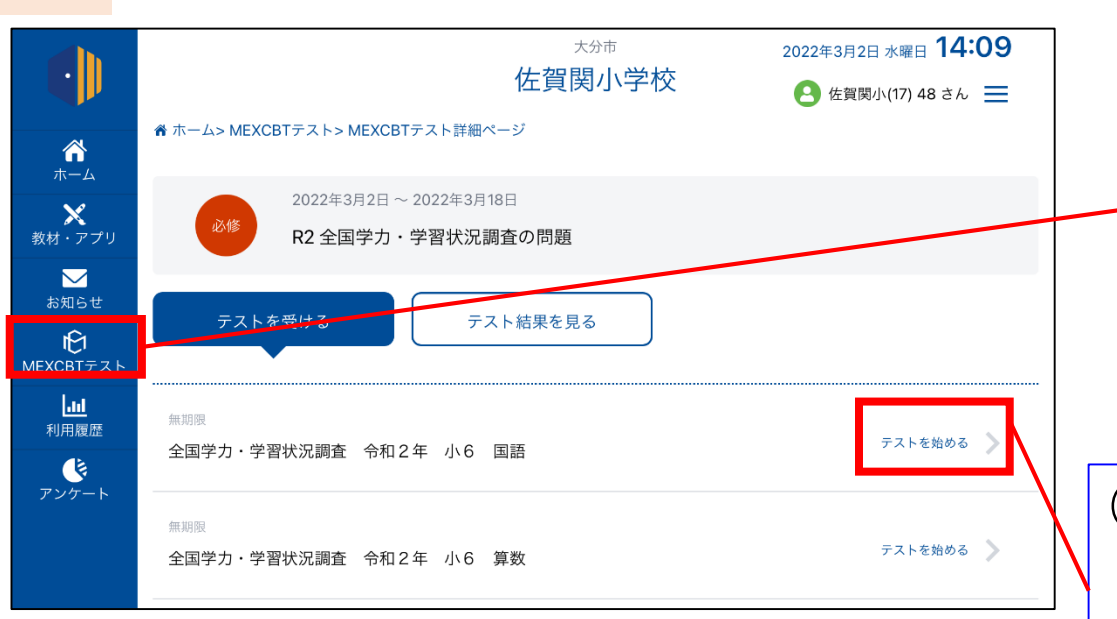

| 全国学力・学習状況調査     | 令和2年 小6  | 国語 - 問題             | •          | 1/16 |
|-----------------|----------|---------------------|------------|------|
| 問題一覧            |          |                     |            |      |
| 問題              |          | 全国学力·学習状況           | 調査         |      |
| (i) $(1)$ $(2)$ |          | 今和2年 小6 『           | 司运         |      |
| 3 4 5           |          | ካ⁄ጠረት ነነ0 ⊧         |            |      |
| 6 7 8           |          |                     |            |      |
| 9 10 11         |          |                     |            |      |
| 12 13 i         | がめ<br>画[ | ☆きしたの → ボタンをクリックして解 | 答をはじめましょう。 |      |
| 解答(かいとう)        |          |                     |            |      |
| (i)             |          |                     |            |      |
|                 |          |                     |            |      |

①ログイン後 「MEXCBTテスト」を タップすると、配信さ れているテストが表示 されます。

②「テストを始める」を タップするとテストの 画面に移動します。

③画面下の「→」を タップすると、テスト が始まります。

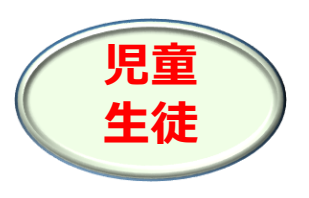

テストを受ける②

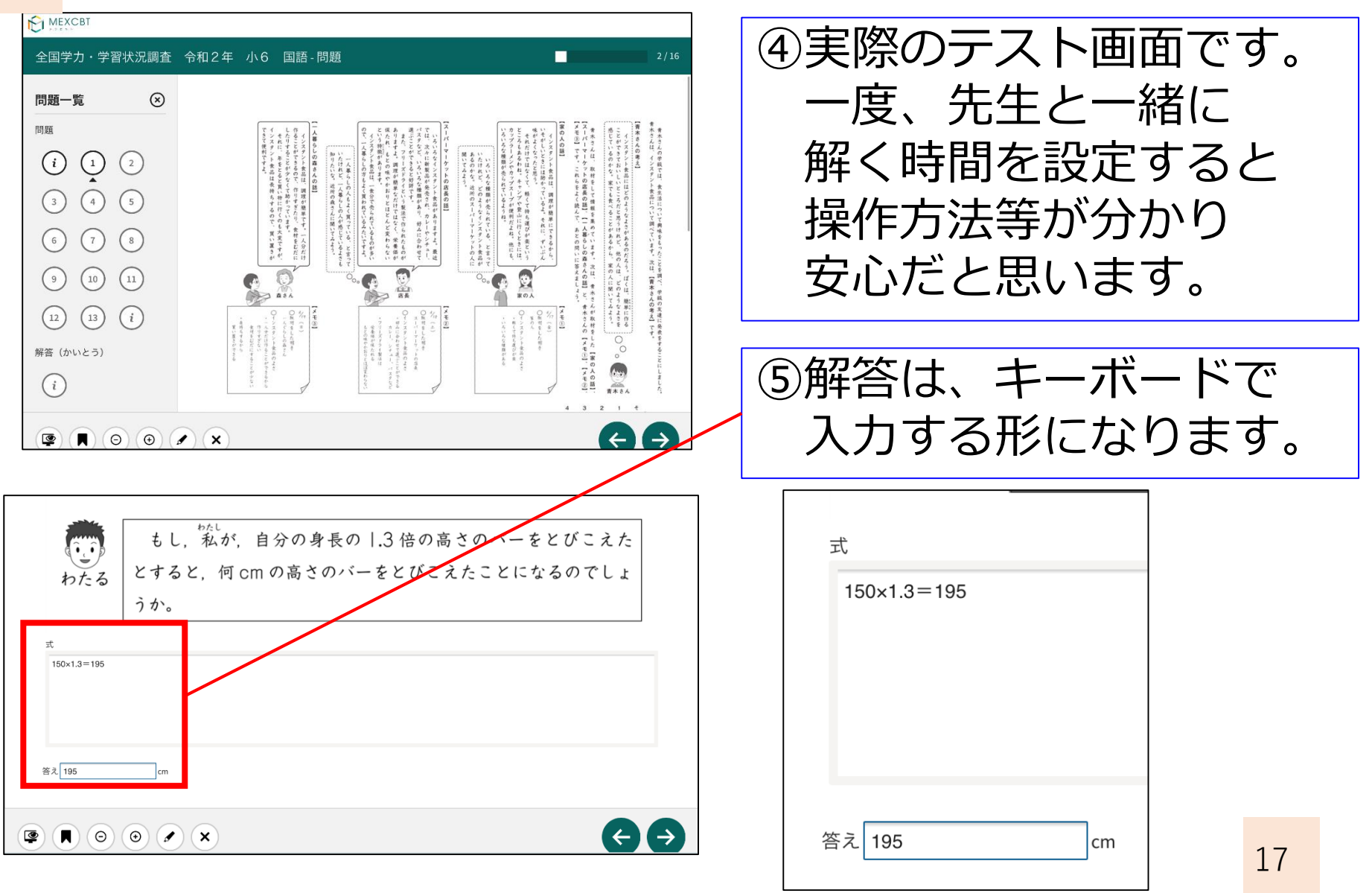

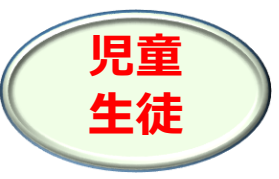

#### テストを受ける③ 全国学力・学習状況調査 令和2年 小6 算数-問題 ⑥最後のページまで解くと 左のような画面が表示さ これで終了です。 れます。 すす こた ひょうじ 次のページに進むと、答えが表示されます。 「→ | を押すと、答えが み あと もんだい 答えを見た後で、問題のページに戻ることはできません。 がいとう。きなき、ばきい 解答を見直す場合は、次のページに進む前に行います。 表示されます。 ⑦採点結果が表示され、 $\Theta$ $\Theta$ $\checkmark$ $\times$ 1013 - 2022 - 2022.01 - Open Assessment Technologies S.A. - All rights reserved 「終了」を押すと 全国学力・学習状況調査 令和2年 小6 算数-解答(かいとう 結果が記録されます。 あなたは 13問中 2問 正解でした (自分で採点する問題は除きます。) <sup>しゅうりょう</sup> <sup>みぎした</sup> 終了するときは、右下にある「終了」ボタンをクリックしてください。 \* りっか きろく ちゅうい うゅうい うゅうい うゅうい うゅうい うゅうい (旅行) ボタンを押さないと、結果が記録されないので注 意してください。 あなたは13問中2問 正解でした。 109 01 答 (自分で採点する問題は除きます。) 大問1 (1) 式 150×1.3